# Connect. Create. Collaborate.

Newline 正規販売代理店 株式会社フォースメディア

# newline BROADCAST

ForceMedia
∩ewli∩e

#### Powered by **DisplayNote**

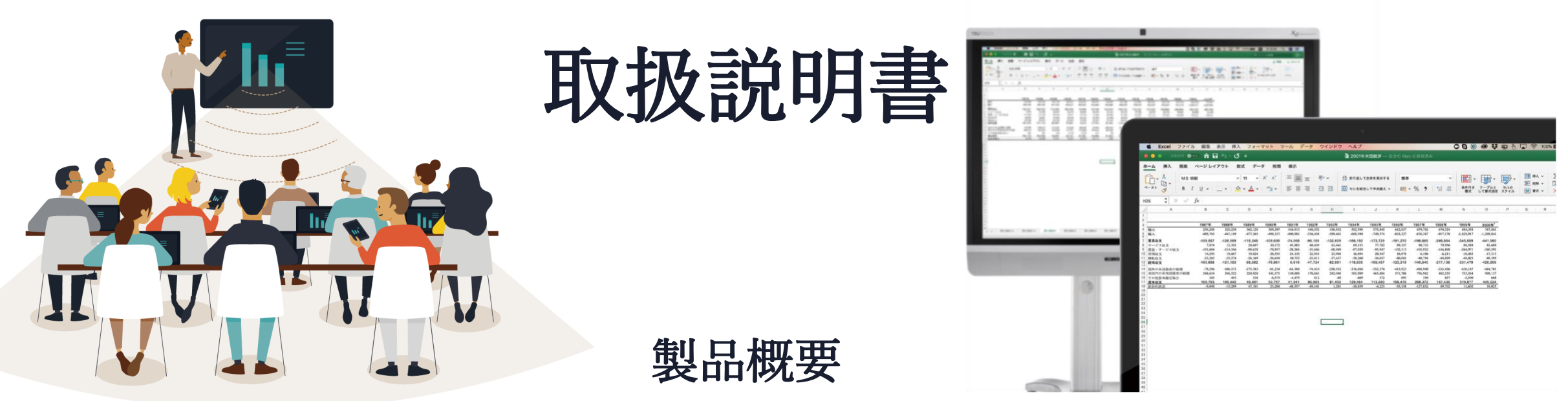

BroadcastソフトウェアはNewlineディスプレイにプリインストールされるため、ソフトウェアをイン ストールする必要はありません。Broadcastクライアントは、Web ブラウザーが必要です。

| Broadcastクライアントでサポートされるブラウザ |                                                                                   | いるブラウザ | 最小ネットワーク要件 | ファイアウォール要件                                                                                          |
|-----------------------------|-----------------------------------------------------------------------------------|--------|------------|----------------------------------------------------------------------------------------------------|
|                             | <ul> <li>Google Chrome</li> <li>Firefox</li> <li>Opera</li> <li>Safari</li> </ul> |        | • 2.5Mbps  | ビデオストリーミングへのアクセスを許可するに<br>は、次のポートを許可する必要があります。<br>•TCP 80、443、3478、5379、19305、19307<br>•UDP 0-65535 |

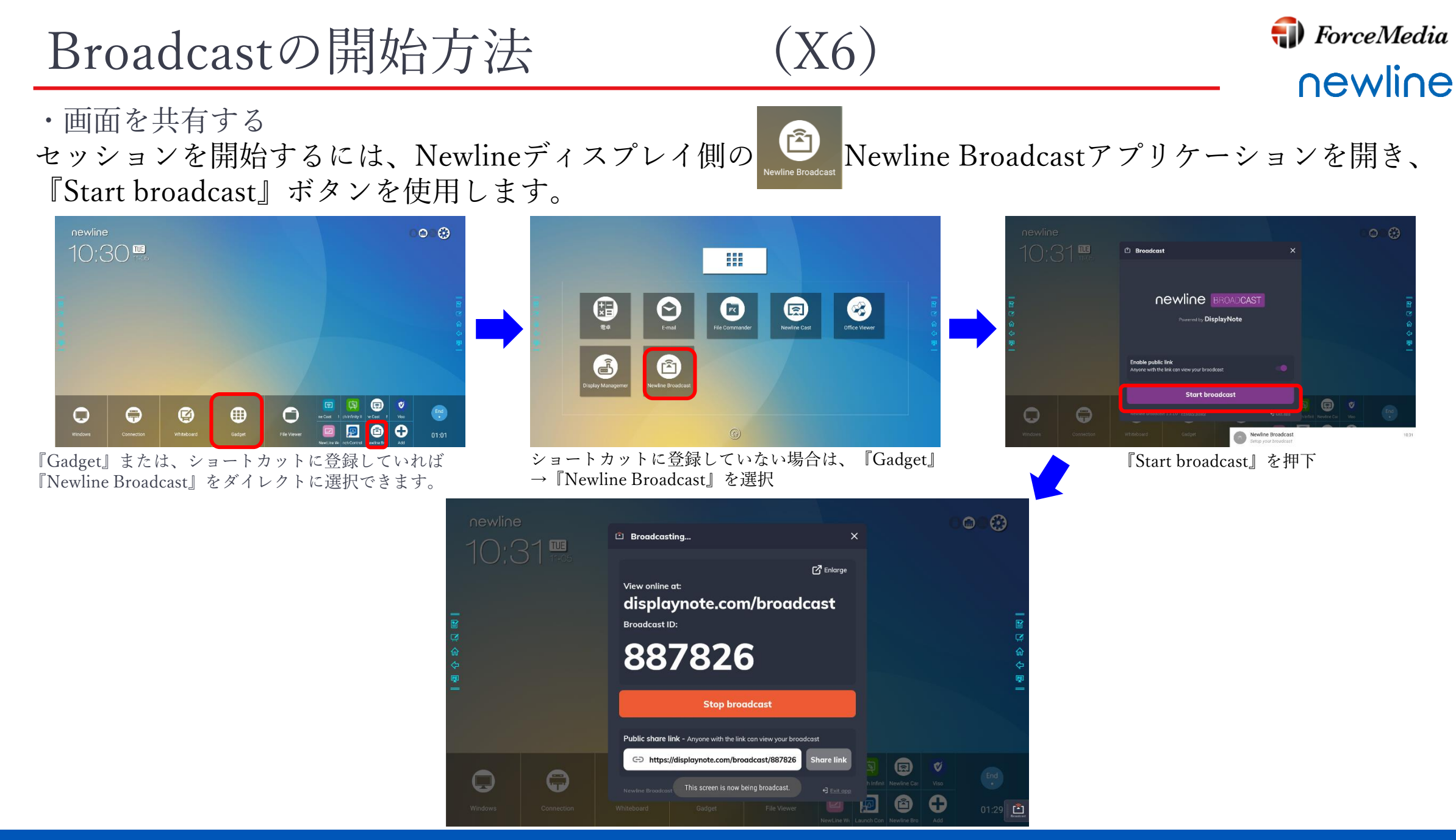

Copyright © 2019 ForceMedia, Inc. All rights reserved

## BroadCastの開始方法

(RSシリーズ)

#### ・画面を共有する

セッションを開始するには、Newlineディスプレイ側のNewline Broadcastアプリケーションを開き、[Start broadcast] ボタンを使用します。

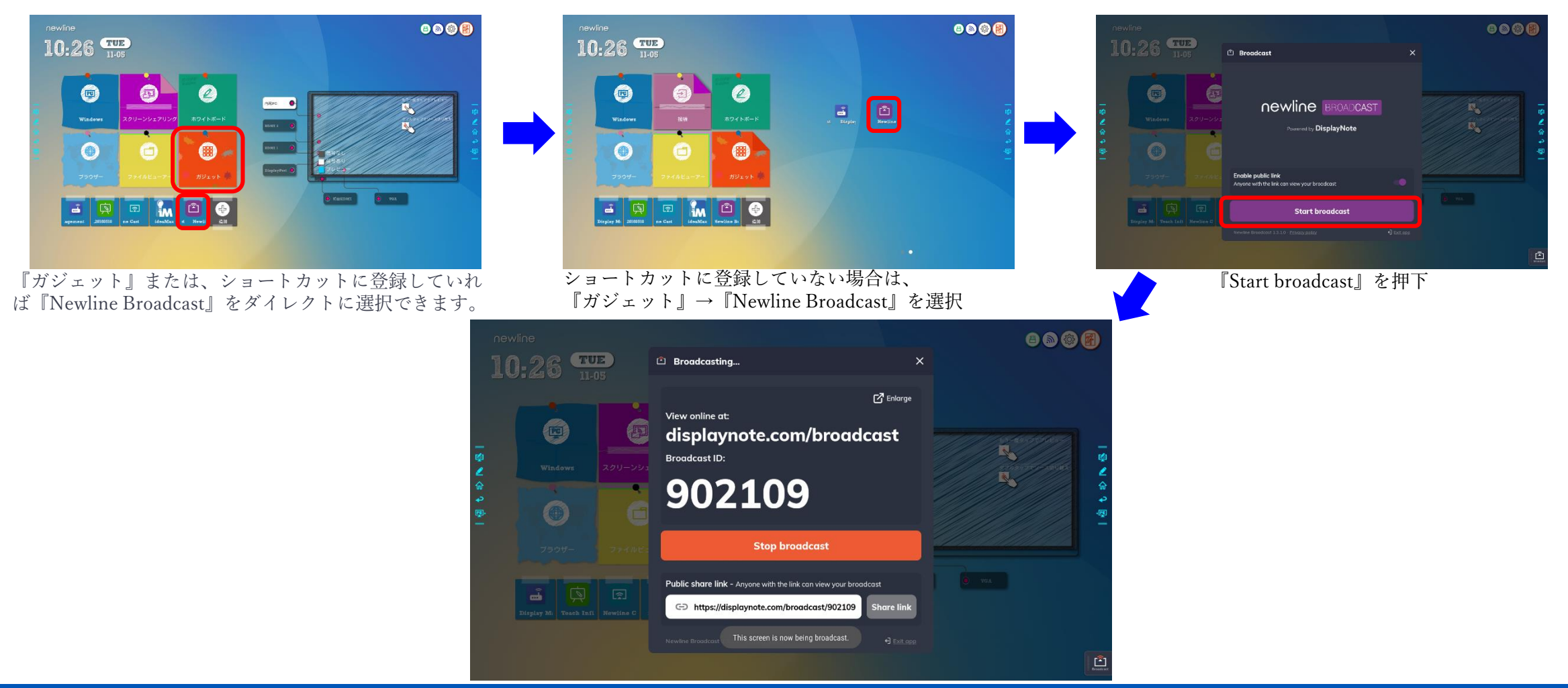

**(III)** ForceMedia

newline

パブリック共有リンク

ForceMedia
∩ewli∩e

各Newline Broadcastは、クリップボードにコピーしてユーザーと共有できる独自のURLを作成します。

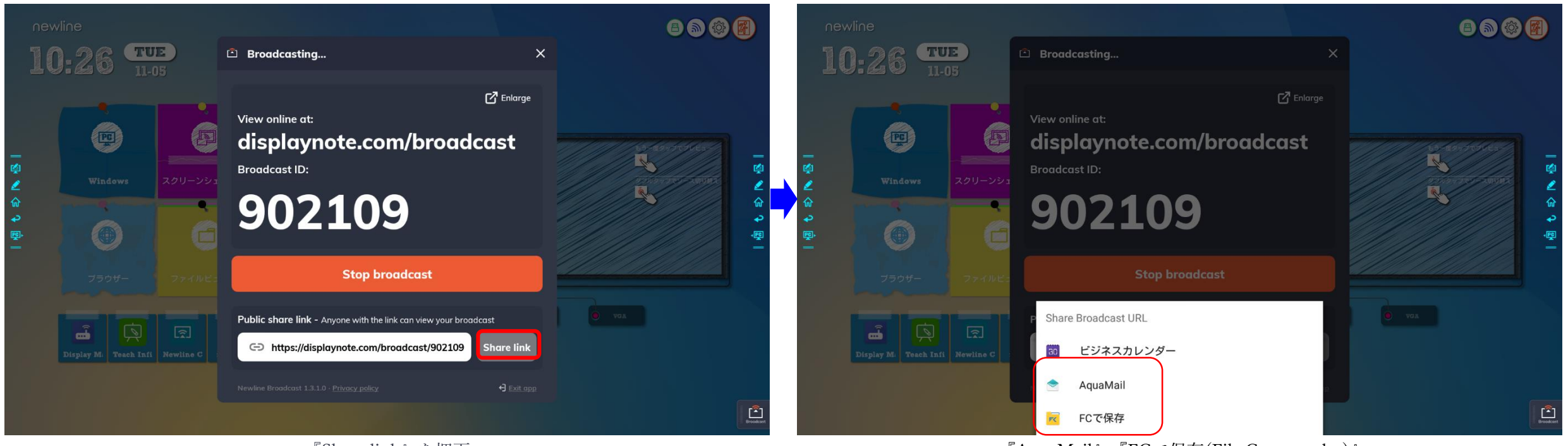

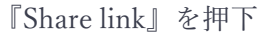

『AquaMail』『FCで保存(File Commander)』 のいづれかでclientへ作成したURLを共有できます。

拡大機能

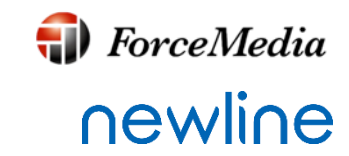

ユーザーは『Enlarge』オプションを使用して、ブロードキャスト情報を拡大できます。 これは、ユーザーが遠くからブロードキャスト情報を表示できるように設計されています。

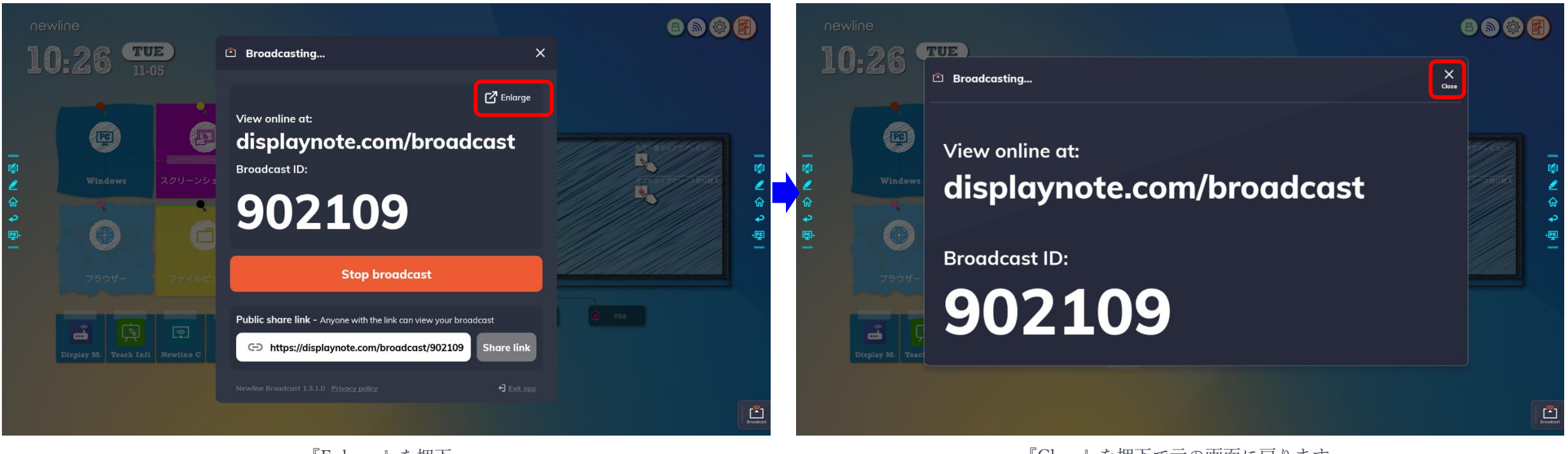

『Enlarge』を押下

『Close』を押下で元の画面に戻ります。

## Broadcast セッション開始

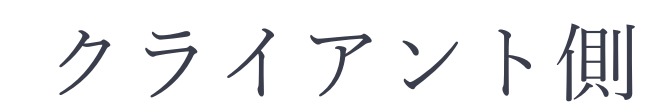

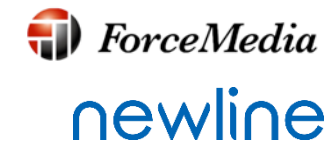

・Broadcastセッションへの参加 セッションへの参加は、次のいずれかの方法で行うことができます。 ①ブロードキャスト ホストから送信されたリンクを使用します。

②URL <u>http://displaynote.com/broadcast</u>に移動し、Newlineディスプレイに表示されている、 6 桁のブロードキャスト ID を使用してセッションに参加します。

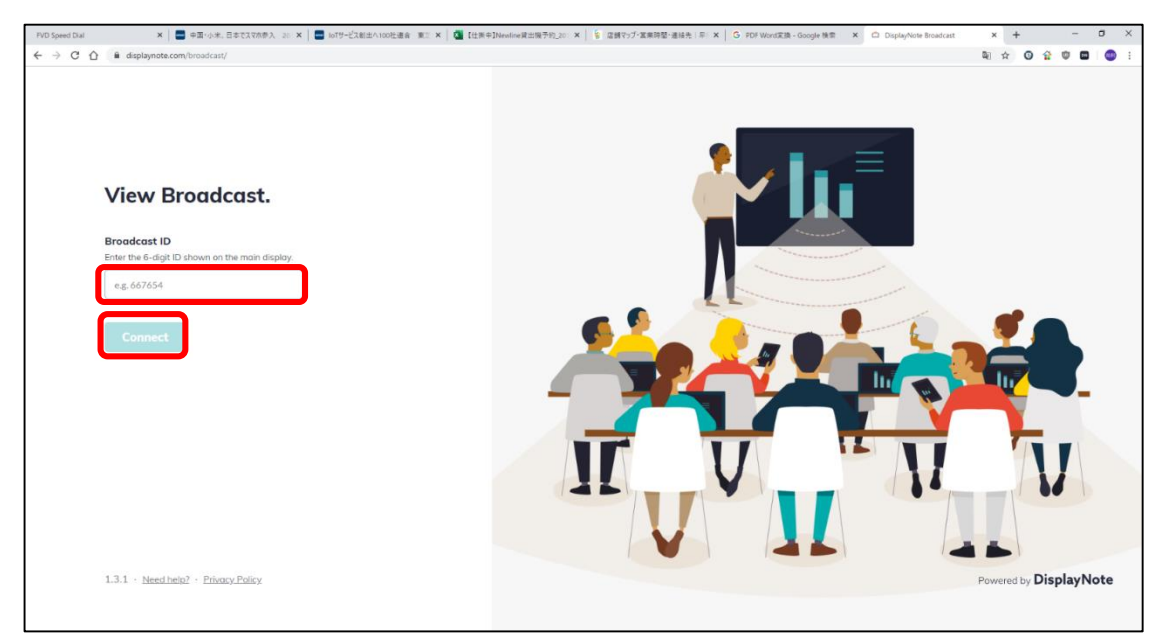

②の参加の際は、Newlineディスプレイに表示されている6 桁のIDを入力し『Connect』を押下

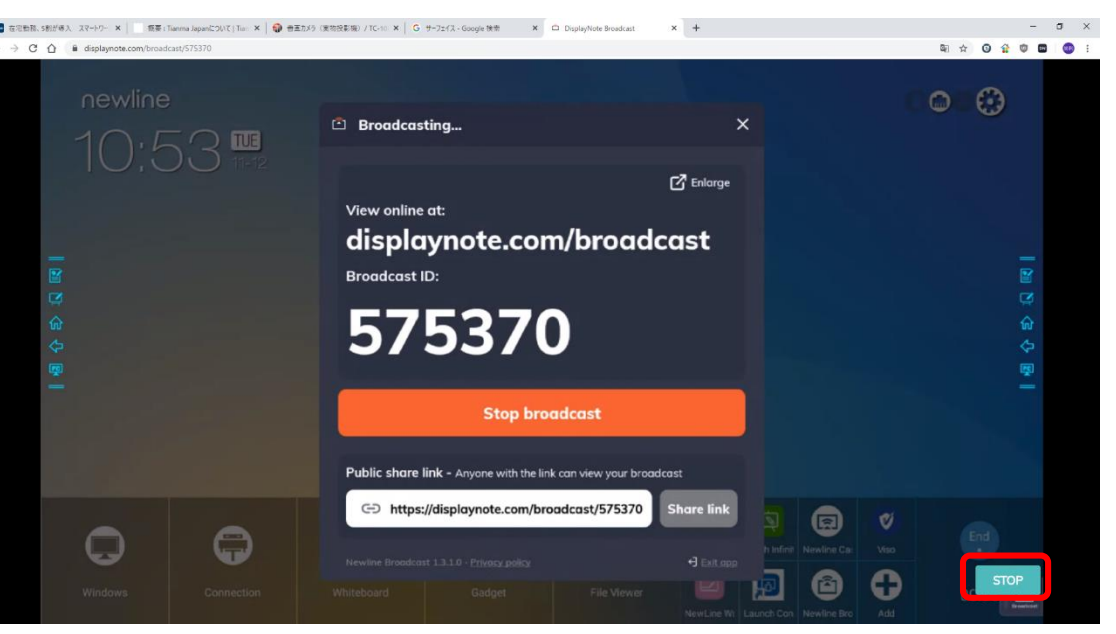

クライアント側でセッションを終了するには、ブロードキャストが アクティブな間に『STOP』ボタンを操作します。

# Broadcast セッション中断/終了 Newlineディスプレイ側 <sup>ForceMedia</sup>

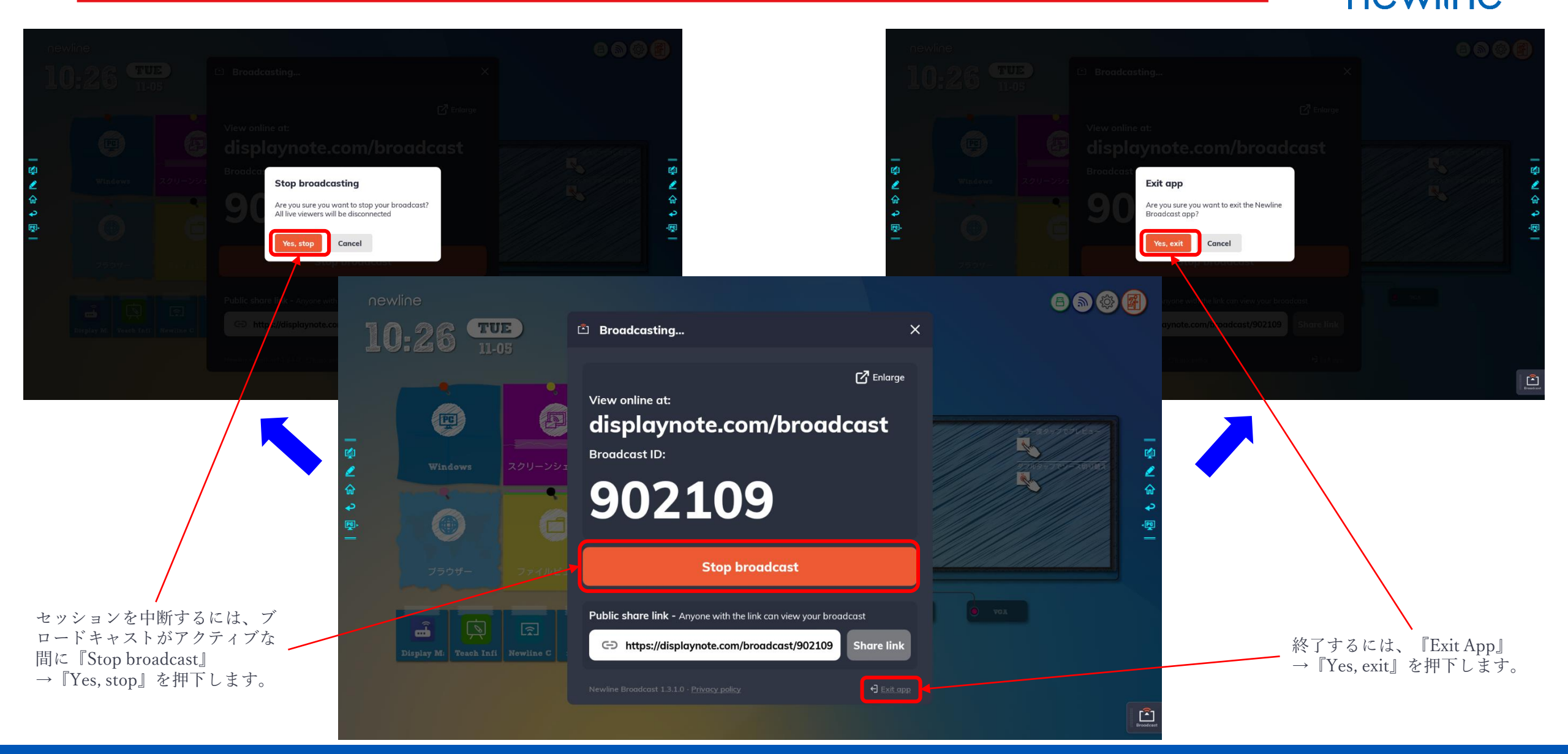

Copyright © 2019 ForceMedia, Inc. All rights reserved

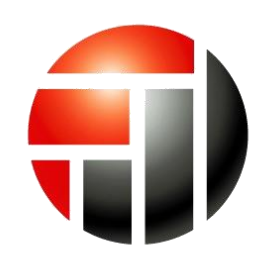

# **ForceMedia**

- Partnership is My Life -